## ■ 證照提報流程

1、 登入單一入口系統

| <b>發YunTech</b> 國立雲相                                                                                                    | 木科技大學<br>mity of Science & Technology                                                                                                    |
|----------------------------------------------------------------------------------------------------|----------------------------------------------------------------------------------------------------|
| □ 單一入口服務網<br>款職員、學生服務入口                                                                                                    |                                                                                                    |
| Step1:<br>使用說明                                                                                                    | 登入單一入系統。<br>⑦ 未來學生 ⑦ 家長 ⑦ 誹惑<br>歡迎                                                                                                    |
| <ul> <li>使用者帳號</li> <li>・ 教照員工講範入員工編號;</li> <li>・ 問題監詢,請聯絡未統組,</li> <li>・ 問題監詢,請聯絡用組,</li> <li>・ 登入信港講室 Web Mail</li> <li>・ 登入信港講室 Web Mail 網路</li> <li>・ 問題監詢,請聯絡網路組,</li> <li>・ 問題監詢,請聯絡網路組,</li> <li>・ 問題監詢,請聯絡網路組,</li> <li>・ 初次設定請室 電子公支安裝<br/>調要幾項, 請職給行政認識(</li> </ul> | 全入核结       建建辅输入导致。<br>分描 2668。       使感:       原始、发展员工编述       学说、教展员工编述       学说、教展员工编述       空话、学说、教展员工编述       空话:       空话:       空话:       空话:       空话:       空话:       空话:       空话:       空话:       空话:       空话:       空话:       空话:       空话:       空话:       空话:       空话:       空话:       空话:       ご:       算:       進行:       算法:       算法:       算法: |
| <b>非路學國</b><br>eLearning<br>新手上處說明 新用戶註冊說明 怎記記述處於明                                                                                                    | 於片,請參閱 <u>連結。</u> 目,分標:2684。 1) 整张檔傑模次號                                                                                                    |

2、 進入學習歷程系統

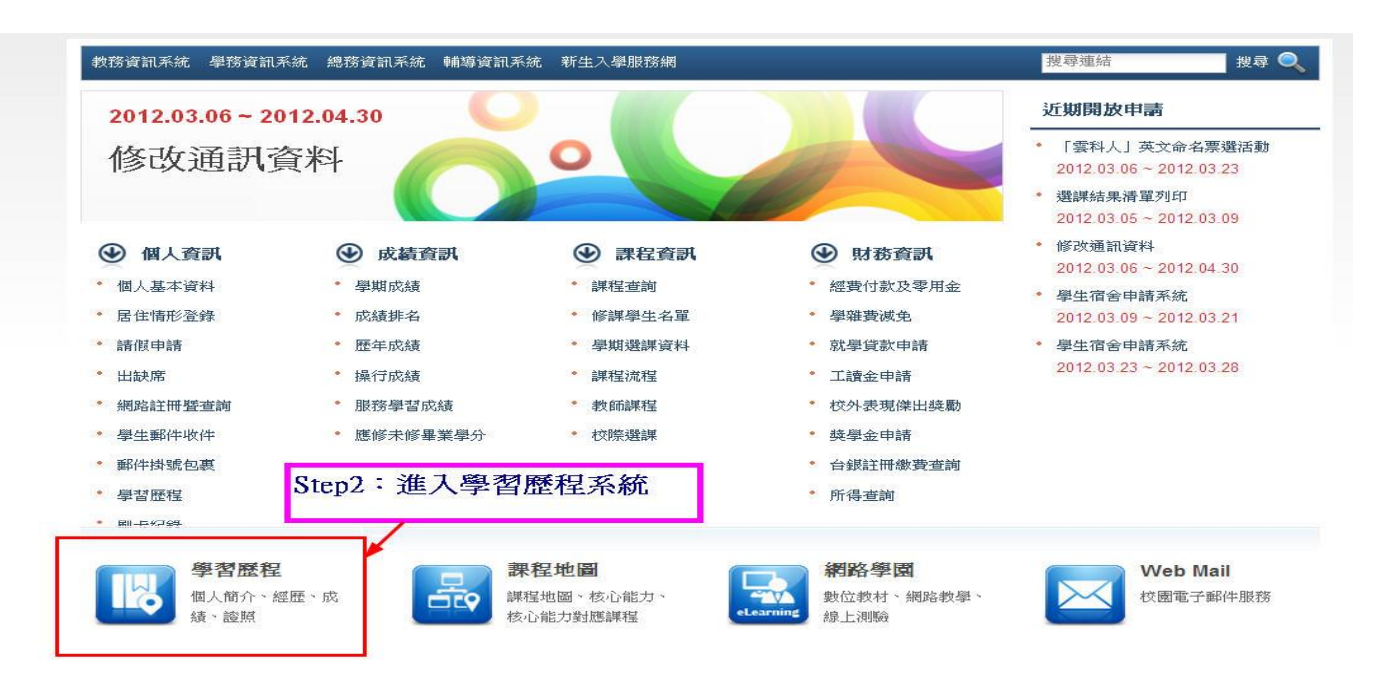

## 3、 進入證照提報頁面

|                     | ※YunTech 國立雲林科技大學<br>National Yualia Utivensity of Science & Technology                                                                                                    |                                                                               | 101學年度第1學期<br> |  |
|---------------------|----------------------------------------------------------------------------------------------------|-------------------------------------------------------------------------------|----------------|--|
|                     | □ 単一入口服務網 > 學生學習歷程整合系統 > 5                                                                                                    | 前能總覽                                                                          | 産出             |  |
|                     | 基本资料 證赋 英檢 參與競赛 實習 活動 學習歷程 資訊系                                                                                                    | 统                                                                             |                |  |
| Step3:進入證照提<br>報頁面。 | <ul> <li></li></ul>                                                                                                    | 交檢           • 提輯 [39/03/16 ~ 110/05/30]           • 查詢           • 英語自我能力評測表 |                |  |
|                     | <ul> <li>              ◆與競賽      </li> <li>             ◆與競賽提輯 [101/08/01 ~ 102/07/31]         </li> <li>             ◆與競賽查詢         </li> <li>             校外傑出线動申請 [101/04/25 ~ 101/05/08]         </li> </ul> | <ul> <li>         · 提報 [99/03/16 ~ 99/03/31]         · 查詢     </li> </ul>     |                |  |

4、 點選「新增」,輸入證照資訊。如為英文證照,請至英檢系統中提報。

| ※YunTech 國立雲林科技大學<br>National Youthis Fabricherers & Technology | 101学生後期学校学生の高低生活日本版<br>101学生後期学校学生の高低生活日本版<br>101年8月29日 4:45:50 P.M.                    |
|-----------------------------------------------------------------|-----------------------------------------------------------------------------------------|
|                                                                 | 單一入口網 SSO   雲科大首頁 YunTech Home   諮詢信箱 Mail   首頁 Home   提更密碼 Change Password   登出 Logout |
| 基本资料 診照 英檢 参與競賽 實習 活動 學習歷程 資訊系统                                 |                                                                                         |
| 學生讀照資料推讀 M註:如您的證照為英文證照,請進入英檢系統填報。                               |                                                                                         |
| 【學年期】:可選擇想瀏覽的【學年期】,依照選擇的學年期篩選列表資料。                              |                                                                                         |
| 【審核狀況】:可選擇【審核中】、【核可】、【不核可】或【返回】選項,依照選項篩選列表資料。                   |                                                                                         |
| 【新增】:點選【新增】按鈕進入填報畫面。                                            |                                                                                         |
| 【 瀏覽】: 點選瀏覽【 🐼 ] 按鈕進入瀏覽明細畫面。                                    |                                                                                         |
| 【修改】:點選修改【 】按鈕進入明細編輯書面。                                         |                                                                                         |
| 新增                                                              | 學年期 講選擇查詢學年期 🖌 審核狀況 審核中 ⊻                                                               |
| 筆数:0  第一頁  上一頁  下一頁  最末頁  頁数:1/1 1 ♥ 毎頁20 列 ♥                   |                                                                                         |
| 沒有資料                                                            |                                                                                         |
| 讀取 pdf 檔語安裝 Adobe Reader (下載點)                                  | 本系統語使用瀏覽器IE 6.0以上版本                                                                     |
|                                                                 | 單一入口網 SSO   雲科犬首頁 YunTech Home   諮詢信箱 Mail   首頁 Home   變更密碼 Change Password   登出 Logout |
| Step4:點選「新增」,進入<br>證照提報頁面。                                      | gy, All Rights Reserved.                                                                |

| 證照                                 |                                                 |   |
|------------------------------------|-------------------------------------------------|---|
| 證照名稱查詢                             | 輸入醫院名稱搜尋 輸入證照關鍵字(例如:證券、保險、廢水等,不要簡稱)             |   |
| 使用關鍵字查詢(請用證照的部分文                   | 、<br>字查詢・不要使用簡稱)・查詢結果顯示在下方「發照單位」及「證照名稱選單」中・     |   |
| 發照單位                               |                                                 |   |
| 請選擇發照單位                            | 依照證照上的發證單位選擇                                    | ~ |
| 建議先選擇發照單位·再選擇證照                    | 名稱                                              |   |
| 證照名稱                               | <sup>这</sup> 把照我现相同的友 掷                         |   |
| 請選擇證照名稱                            | 选择兴 <b>寇</b> 炽们问的石柟                             | ~ |
| 我不到您所考的證照時 · 請將證照                  | 圖檔mail至qiuyuru@yuntech.edu.tw → 或聯繫研設處 → 分機2542 |   |
| 證照等級                               | 有分級別 請勾選 無級別 則不雲選擇                              |   |
| 請選擇級別 14                           |                                                 | ~ |
| 證照字號                               | 若沒有證照字號,請填無 證照生效日期 🏢                            |   |
| 若沒有證照字號,請填無 輸)                     | 入證照字號、技術士證字號等 輸入證照發證日期(非考試日期)                   |   |
| 證照圖檔(檔案類型需為pdf jpg)                | )                                               |   |
| 選擇檔案 未選擇任何檔案<br>證照證書證明 · 檔案類型需為pdf | Fijng·大小約A4·上傳檔素以2M為限 上傳證照檔案:清晰、不反光,以2MB為限。     |   |

5、 查詢證照審核狀態,如顯示「系所審核」則仍在系辦人員審核中;如顯示「管理員審核」, 請與研發處聯繫。

|           |              |                       |                 |                   |             |             |                                                                    | 新増                                                  |                         |    |   |
|-----------|--------------|-----------------------|-----------------|-------------------|-------------|-------------|--------------------------------------------------------------------|-----------------------------------------------------|-------------------------|----|---|
| 請選捕<br>學年 | 握查詢條<br>≝期 1 | 【 <b>件</b><br>05學年第2學 | 期 ▼ 審核狀況 審核中 ▼  | 另可選擇「學」<br>查看證照審核 | 手期、審<br>佳度。 | 核狀況」選單      | E,                                                                 | Step9:<br>證照提報完成,系統將導<br>同學可查關目前的審核進<br>所有證照皆面,系所審核 | 回主畫面,<br>度。<br>→管理員審核」, |    |   |
| 筆數        | : 20         | 第一頁丨上                 | :一頁 下一頁 最末頁 頁數: | 1/1 1 ● 毎頁 20     | 列 *         |             |                                                                    | <br>石厚留住众川香牧迥入,                                     | <b>川冉央</b> 糸川八貝柳繁。      |    |   |
| 學年        | 學期           | 院群                    | 条(科所院)          | 學號                | 姓名          | <b>證照編號</b> | 證照名稱                                                               | 生效日期                                                | 審核狀況                    | 附檔 |   |
| 105       | 2            | 管理學院                  | 財務金融系碩士班        | a - 2             |             | 3917        | (TAROC)中華民國信託業商業同業公會-信託業業務人員                                       | 1050302                                             | 審核中(管理員簽核)              | Ê  | Q |
| 105       | 2            | 管理學院                  | 財務金融系           |                   |             | 3901        | (TSA)中華民國證券商業同業公會·證券商業務人員 - 業務員                                    | 1060210                                             | 審核中(管理員簽核)              | Ê  | ٩ |
| 105       | 2            | 工程學院                  | 環境與安全衛生工程系碩士班   |                   |             | 4200        | 空氣污染防制專責人員 甲級                                                      | 1050922                                             | 審核中(管理員簽核)              | Ê  | ٩ |
| 105       | 2            | 工程學院                  | 環境與安全衛生工程系碩士班   |                   |             | 4200        | 空氣污染防制專責人員 甲級                                                      | 1051117                                             | 審核中(管理員簽核)              | Ê  | ٩ |
| 105       | 2            | 管理學院                  | 企業管理系           |                   |             | 7851        | (MOS)Microsoft Office Specialist for Office Excel 2010 Expert(専業級) | 1051015                                             | 審核中(管理員簽核)              | Ê  | Q |
| 105       | 2            | 管理學院                  | 資訊管理系           |                   |             | 7568        | EEC-EEAE 企業電子化軟體應用師 - ERP軟體應用-配錢模組(鼎新)                             | 1060103                                             | 審核中(管理員簽核)              | Û  | ٩ |
| 105       | 2            | 工程學院                  | 環境與安全衛生工程系碩士班   |                   | 3 00        | 4196        | 廢水處理專責人員 甲級                                                        | 1051212                                             | 審核中(管理員簽核)              | Ê  | Q |

6、 證照修改:若因證照提報錯誤,遭系所、管理者退回,請選擇「退回證照修改」選項, 進入修改頁面,並依據頁面說明進行修正。

| 💼 單一人口服務網                                                                                                    | ▶ 學生學習歷程系統 ▶                                                                                                  | 功能總覽                                        |                                                                                  | 登出           |
|----------------------------------------------------------------------------------------------------|----------------------------------------------------------------------------------------------------|---------------------------------------------|----------------------------------------------------------------------------------|--------------|
| 基本資料 訖照 英檢 參 證照 <ul> <li>● 提報 [106/01/01~</li> <li>● 退回證照修改 [10]</li> <li>● 查询</li> <li>● 1+4專窯換勵申請</li> </ul> | 與鏡賽 實習 活動 生涯行動<br>【研發處分<br>因提報錯誤遭退回<br>106/03/12] 「退回證照修改」<br>6/02/01 ~ 106/03/19]<br>[106/03/08 ~ 106/03/31] | 計畫 學習歷程 資訊<br>機2542] ④<br>者,請選擇<br>,進入修改頁面。 | <ul> <li>. 提報 [99/03/16~125/12/30]</li> <li>. 查詢</li> <li>. 英語自我能力評測表</li> </ul> | 【語言中心分機3272】 |
| 基本資料 證照 英檢<br>四目前位置: 單一入口服                                                                                     | 参與競賽 實習 活動<br>務約 > 學生學習歷程系統 >                                                                                 | 生涯行動計畫<br>・ 證照 > 退回證照                       | 學習歷程 資訊系統                                                                        |              |
| 退回證照修改列                                                                                                    | 刘表                                                                                                    |                                             |                                                                                  |              |
| 1. 點選修改【✔】<br>2. 只能修改當學年                                                                                       | 安鈕進入明細編輯畫面。<br>朝及上學年期的資料。                                                                                     | 依照修改說明,                                     | 進行證照修正。                                                                          |              |
| 沒有資料                                                                                                    |                                                                                                    |                                             |                                                                                  |              |

7、 若在系統中查無證照名稱,請將證照資訊(證照名稱、發證單位)及清晰的圖檔
 2月~7月 Email 至 yeyushan@yuntech.edu.tw
 8月~隔年1月 Email 至 tsaiyh @yuntech.edu.tw

## 證照獎勵申請流程

1. 登入單一入口系統/進入學習歷程系統/1+4 專案獎勵申請頁面

|                              | 盟──□□服務網 > 學生學習歷程整合系統 > 功能統                                                                                                    | 2014年<br>2015月                                                                                   | <b>〕</b><br>登出 |
|------------------------------|----------------------------------------------------------------------------------------------------|--------------------------------------------------------------------------------------------------|----------------|
|                              | 基本資料 證照 英檢 參與競賽 實督 活動 學習歷程 資訊系统                                                                                                    |                                                                                                  | -              |
| Step3:進入1+4專<br>案獎勵申請頁面      | <ul> <li>         ・ 提報 [100/04/29 ~ 101/03/13]         ・ 道詢         ・ 1+4專案終動申請 [101/02/20 ~ 101/03/31]         ・     </li> </ul>                                                                                                    | <ul> <li>◆ 英檢</li> <li>・ 提報 [99/03/16 ~ 110/05/30]</li> <li>・ 查詢</li> <li>• 英語自我能力評測表</li> </ul> |                |
| #<br>Step3:進入1+4專<br>案獎勵申請頁面 | <ul> <li>              ◆與競賽提報 [100/08/01 00:00 ~ 101/07/31 12:00]          </li> <li>             ◆與競賽查詢         </li> <li>             校外傑出獎勵申請 [100/04/27 08:00 ~ 100/05/09 17:00]         </li> <li>             校外傑出獎勵申請查詢         </li> </ul> | ● 實習 <ul> <li>・ 提報 [99/03/16~99/03/31]</li> <li>・ 查詢</li> </ul>                                  |                |

- 2. 選擇欲申請的證照:
  - (1)請特別注意,3月份的申請證照生效日需在前一年度8月1日至當年度1月31日之 區間內;9月份的申請證照生效日須在當年度2月1日至當年度7月31日。符合上 述區間者,證照才會出現在申請頁面。如在此頁面中無出現任何證照,代表無法提 出申請。
  - (2) 在同一申請期間內,同類別之證照僅能申請獎勵一次。
- 3. 進入欲申請的證照資料頁面,點選「確定申請」,即完成1+4專案申請。

| <ul> <li>基本</li> <li>基本</li> </ul>                  | Y1                                                                                          | unTech 國立雲<br>Redout Peedo<br>2里 英金 參與競賽 實習<br>2獎勵資料                                                               | 注意:<br>1.證照生效日需符合以下區間,求<br>(1)3月份申請:前一年度8月1日-書<br>(2)9月份申請:當年度2月1日-7月<br>2.如證照生效日係符合下一期申請<br>3.同一申請期間內,同類別之證照  | 會出現在頁面中<br>當年度1月31日日<br>31日。<br>區間,則待下次<br>僅能申請獎勵一 | 」:<br> 。<br>:申請期再提出<br>:次。                         | 出申請。若屆         | 時已畢業,則以紙本提出申請。                            | ech Home   認調信箱 Mail   首頁 Home<br>                | 100學年度第2學期學生<br>101年3月1<br>  變更密碼 Change Pass<br>: 大· 與廿日-坦-把2-01-3 | 學習歷程變<br>2日 3:15:5<br>word   登出  | 合系统<br>8 P.M.<br>Logout |
|-----------------------------------------------------|---------------------------------------------------------------------------------------------|----------------------------------------------------------------------------------------------------|----------------------------------------------------------------------------------------------------|----------------------------------------------------|----------------------------------------------------|----------------|-------------------------------------------|---------------------------------------------------|---------------------------------------------------------------------|----------------------------------|-------------------------|
| 【獎】<br>【學 <sup>4</sup><br>【申]<br>【申]<br>【注]<br>1+4專 | 動期間)<br>単期】<br>清狀況)<br>清]:<br>1<br>1<br>1<br>1<br>1<br>1<br>1<br>1<br>1<br>1<br>1<br>1<br>1 | Ⅰ:必須是「100年08月0<br>「可選擇想瀏覽的【學年損<br>」:可選擇【已申請】或<br>出選申請【○】按鈕進入日<br>出選瀏覽【○】按鈕進入日<br>出選瀏覽【○】按鈕進入名<br>是報後的證照資料,必須<br>辦法 | 1日」到「101年01月31日」這段期間取得<br>切」,依照選擇的學年期篩選列表資料。<br>【未申請]選項,依照選項師選列表資料<br>申請明細畫面。<br>瀏覽明細畫面。<br>整由『系務助理』及『研發處』審核通過 | 得之證照,才能申<br>((非申請期間沒有<br>)後,才會顯示於                  | 「未申請」選 <sup>り</sup><br>「未申請」選 <sup>り</sup><br>列表中。 | Ð.             |                                           | 1.89章李平朔,如点照,請選擇100學年。<br>學期提報,請選擇1<br>2.申請狀況:選擇未 | 24-2-9432E+841383<br>度第2學期;如1<br>200學年度第1學算<br>注申請<br>查詢學年期 ▼ 申請    | 之<br>為上<br>胡<br>·<br>·<br>·<br>· | ■請▼                     |
| 筆數                                                  | : 158                                                                                       | 第一頁   上一頁   下-                                                                                                    | -頁  最末頁 頁數: 1/8 1 ▼ 每頁20 列                                                                                     | . V                                                | 14.45                                              | Ma Brit Manage | Jda Erd                                   | 1.75                                              | 11. 34. H 100                                                       | 101 546                          |                         |
| 学年<br>100                                           | · 學則<br>2                                                                                   | 1 尻計<br>工程學院                                                                                                    | 系(科所院)<br>                                                                                                    | 学惑<br>9900123                                      | 斑名<br>黃小明                                          | 證照編號<br>6014   | 起照<br>有機溶劑作業主管                            | 石槨                                                | 生效日期<br>1001013                                                     | 附稿                               |                         |
| 100                                                 | 2                                                                                           | 工程學院                                                                                                    | 環境與安全衛牛工程系                                                                                                    | 9900123                                            | 黃小明                                                | 5142           | 特定化學物質作業主管                                |                                                   | 1001007                                                             |                                  | 10                      |
| 100                                                 | 2                                                                                           | 工程學院                                                                                                    | 環境與安全衛生工程系                                                                                                    | 9900123                                            | 黃小明                                                | 4219           | (IPMA&TPMA)Certified Project ManagerLevel | С                                                 | 1001102                                                             | ā/                               | 1                       |
| 100                                                 | 2                                                                                           | 管理學院                                                                                                    | 環境與安全衛生工程系                                                                                                    | 9900123                                            | 黃小明                                                | 6845           | (MOS)Microsoft Office Master 2007         |                                                   | 1001111                                                             | Ø                                | 1                       |
|                                                     |                                                                                             |                                                                                                    |                                                                                                    |                                                    |                                                    |                |                                           | Step5:選擇欲印<br>點選此按鈕,近                             | 申請獎勵之證照<br>進入申請頁面。                                                  | 2                                |                         |

|                                                   |                             |                                             | 單一入口網 SSO   雲科大首頁 YunTech Home   諮詢信箱 Mail   首頁 Home   變更密碼 Change | Password   登出 Logout |
|---------------------------------------------------|-----------------------------|---------------------------------------------|--------------------------------------------------------------------|----------------------|
| 基本資料 證照 英檢 參與競賽 實習 活動 學習歷                         | <b>建</b> 資訊系統               |                                             |                                                                    |                      |
| 學生1+4專案獎勵資料                                       |                             |                                             |                                                                    |                      |
| 【審核】:完成審核欄位填寫後,點選【送出】按約<br>【離開】:點選【離開】按鈕,即可返回列表書面 | 曲,即可完成1+4專案獎勵審核並返回列表。       |                                             |                                                                    |                      |
|                                                   | 證照                          | 【資料 申請                                      |                                                                    |                      |
| 學年 100                                            |                             | 學期                                          | 2                                                                  |                      |
| 學號 9900123                                        |                             | 姓名                                          | 黃小明                                                                |                      |
| 系所學制 環境與安全衛生工                                     | 程系                          | 利扬及                                         | 環境與安全衛生工程                                                          |                      |
| <b>證照</b> 名稱                                      |                             |                                             |                                                                    |                      |
| 證照字號<br>第XXXXXXX號                                 |                             | 證照生效日期                                      | 100/10/13                                                          | 1                    |
| 診路福林堂                                             | 2 <sup>8</sup>              |                                             |                                                                    | A                    |
| 確定申請 離開                                           |                             |                                             |                                                                    |                      |
| _                                                 | 讀取 pdf 榆諸安裝 Adobe Reader (下 | <b>載</b> 點) 本                               | 系統諸使用 <mark>濃覽器</mark> E 6.0以上版本                                   |                      |
| Step6: 點選「確定申請」,                                  | 叩完                          |                                             | - 第一入口網 SSO 雪科大首頁 YunTech Home 記動信箱 Mail 首頁 Home 提更密碼 Change       | Password   登出 Logout |
| 成1+4專案獎勵申請。                                       | c2008 Netional Yunim Univer | sity of Science & Technology, All Rights Re | arvel.                                                             |                      |

業務單位:研究發展處 就業暨校友服務中心

承辦人員:

2月~7月-請洽詢葉小姐05-5342601分機2533或Email 至 yeyushan@yuntech.edu.tw

8月~隔年1月-請洽詢蔡小姐05-5342601 分機 2541 或 Email 至 tsaiyh @yuntech.edu.tw